平安银行(个人)结算账户切换操作指引 操作流程简介:

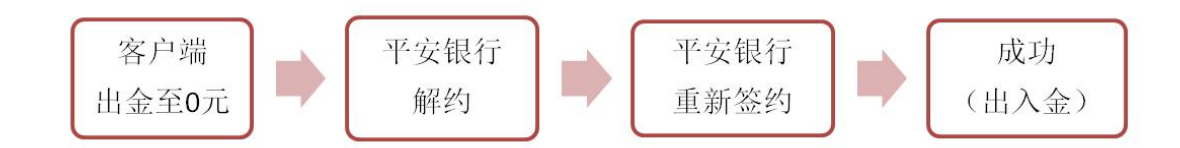

#### 操作具体步骤:

### (一) 交易客户端出金

1. 进入阿特多多知识产权交易中心客户端, 输入 10 位数账户密码进行登录。

|        | <b>∧Ti</b> ₽ 阿特多多知         | 识产权交易中心 |
|--------|----------------------------|---------|
| pl     | 用户账户: <mark>855500</mark>  | ☑ 记住账号  |
|        | 密 码: <mark>********</mark> |         |
|        | 验证码: 05                    | 0883    |
| ¢      | 登录                         | 取消      |
|        | 行情信息    配置                 | 测速 在线开户 |
| 2. 查询当 | 日可出金金额:点击"电子交易"            |         |

| NTP 阿特多      | 多交易中                       | ò                       |                    |                                       |       |        |             |                     |                |         |              |          |           |          |              |          |         |      |     |        |  |
|--------------|----------------------------|-------------------------|--------------------|---------------------------------------|-------|--------|-------------|---------------------|----------------|---------|--------------|----------|-----------|----------|--------------|----------|---------|------|-----|--------|--|
| 🕋 官府         | 明主页                        | ❷ 电子交易                  | @ 1                | 影的账户                                  | 💽 🐼   | 吉通知    | <b>A</b> 18 |                     | <b>0</b> 33    |         |              |          |           |          |              |          |         |      |     |        |  |
| 1 🗠          | ## 22                      |                         |                    | × 1                                   | 3 5   | 15     | 30 60       | 51 61               |                | A       |              |          |           |          |              |          |         |      |     |        |  |
| 商            | 品代码个                       | 商                       | 品名称                | 最新                                    | 现量    | 卖价     | 卖量          | 买价                  | 买量             | 激跌      | 均价           | 开盘价      | 最高价       | 最低价      | 昨收盘价         | 换手率      | 幅度      | 总成交额 | 成交量 | 流通量    |  |
| 1            | 00000                      | 」 综                     | 合指数                |                                       |       |        |             |                     |                |         |              |          |           |          |              |          |         |      |     |        |  |
| 2            | 600003                     | 1. 写实                   | 实巨匠A               |                                       |       |        |             |                     |                |         | 330.1        |          |           |          | 330.1        |          |         |      |     |        |  |
| 3            | 600003                     | 2 写事                    | 实巨匠B               |                                       |       |        |             |                     |                |         | 156.6        |          |           |          | 156.6        |          |         |      |     |        |  |
| 4            | 600003                     | 3 制                     | 新海派A               |                                       |       |        |             |                     |                |         | 73.0         |          |           |          | 73.0         |          |         |      |     |        |  |
| 5            | 600009                     | 5 写9                    | 实巨匠C               |                                       |       |        |             |                     |                |         | 25.7         |          |           |          | 25.7         |          |         |      |     |        |  |
| 6            | 60000                      | 大                       | 帅意家                |                                       |       |        |             |                     |                |         | 15.7         |          |           |          | 15.7         |          |         |      |     | 79564  |  |
| 7            | 60000                      | ( 液                     | 曾先锋                |                                       |       |        |             |                     |                |         | 16.9         |          |           |          | 16.9         |          |         |      |     | 99283  |  |
| 8            | 60000                      |                         | 美元祥                |                                       |       |        |             |                     |                |         | 18.6         |          |           |          | 18.6         |          |         |      |     | 99853  |  |
| 9            | 60000                      |                         | <b>炉</b> 体為<br>羊組合 |                                       |       |        |             |                     |                |         | 29.0         |          |           |          | 24. 3        |          |         |      |     | 229656 |  |
| 10           | 60001                      |                         | 夫组合                |                                       |       |        |             |                     |                |         | 41.1<br>00 E |          |           |          | 41.1<br>00 F |          |         |      |     | 118832 |  |
| 12           | 60001                      | · 抽不書加                  | 四月十                |                                       |       |        |             |                     |                |         | 20.0         |          |           |          | 20.0         |          |         |      |     | 05035  |  |
| 13           | 600015                     | · 作王泉杭<br>: 法愔          | 吉沙斯氏               |                                       |       |        |             |                     |                |         | 19.2         |          |           |          | 10.2         |          |         |      |     | 149725 |  |
| 14           | 600014                     | (11)                    | (बाईचे स्कू        |                                       |       |        |             |                     |                |         | 149.1        |          |           |          | 142 1        |          |         |      |     | 149644 |  |
| 15           | 60001                      | 7 77                    | 样年华                |                                       |       |        |             |                     |                |         | 21.9         |          |           |          | 21. 9        |          |         |      |     | 98438  |  |
| 16           | 600013                     | 3 <del>.</del>          | 心是象                |                                       |       |        |             |                     |                |         | 19.3         |          |           |          | 19.3         |          |         |      |     | 129410 |  |
| 17           | 60001                      | 多维表现·                   | 井士剑                |                                       |       |        |             |                     |                |         | 29.1         |          |           |          | 29.1         |          |         |      |     |        |  |
| 18           | 600020                     | ) 奇幻世界·?                | 潘德海                |                                       |       |        |             |                     |                |         | 84.7         |          |           |          | 84.7         |          |         |      |     |        |  |
| 19           | 600023                     | 」 岁月情怀・神                | 祁志龙                |                                       |       |        |             |                     |                |         | 125.0        |          |           |          | 125.0        |          |         |      |     |        |  |
| 20           | 60002                      | 2 小世界 · 3               | 李继开                |                                       |       |        |             |                     |                |         | 79.2         |          |           |          | 79.2         |          |         |      |     |        |  |
| 21           | 600023                     | 3 传承·沂?                 | 东沂光                |                                       |       |        |             |                     |                |         | 38.6         |          |           |          | 38.6         |          |         |      |     |        |  |
| 22           | 66000                      | L 故国循梦・弱                | 蔡志松                |                                       |       |        |             |                     |                |         | 269.0        |          |           |          | 269.0        |          |         |      |     |        |  |
| 所有商。<br>成交量- | <mark>品 指</mark> 援<br>—— 流 | 1 美术作品版权<br>通量2102196 总 | 自送<br>急成交額         | (而品)<br>[——                           |       |        |             |                     |                |         |              |          |           |          | d            |          |         |      |     |        |  |
| 2 201F1      |                            | 买入商品                    |                    | 卖五                                    | -     |        | 0           | 持仓汇思                | A) 553         | SLB (8) | 要托(B)        | 寅董(¥)    | Sint Sint | 全酸 亿 /   | ) 撤买(X)      | 版实(C) 撤( | 最后一笔 (V | 2    |     |        |  |
| 10 撤单[F3]    |                            | 商品代码 600001             |                    | 突四                                    |       |        | 0           | 项目                  |                |         |              | 项目值 项    | 目         |          |              | 项目值      |         |      |     |        |  |
| 😼 双向委托       | 5[F6]                      | 商品名称 写实巨匠A              |                    | 卖二                                    | -     |        | 0           | 上日與重要     + λ     全 | FGRM           |         | -            | 0.00     | -出全       |          |              | 2.00     |         |      |     |        |  |
| 🧃 市价委托       | 6                          | <b>変入价格</b> 0.0         | ± +1               |                                       |       | 26.05  | 0           | +卖出货                | 款              |         |              | 0.00     | 一天入线款     |          |              | 0.00     |         |      |     |        |  |
| 》 查询[F4]     |                            | 27.44B                  |                    | - BU.EA                               |       | 20,440 | -           | -当日认                | 购东结资金<br>结选-4- | ż       |              | 0.00     | +认购解冻;    | 『全<br>R  |              | 0.00     |         |      |     |        |  |
| ◆ 預理单        |                            | TO ALE O                |                    | ————————————————————————————————————— | -     |        | 0           | 一挂牌服                | 务费             |         |              | 0.00     | 一提後单配     | ~.<br>送费 |              | 0.00     |         |      |     |        |  |
|              |                            | 关入刻里 0                  | ÷ 8                | 买三                                    | -     |        | 0           | - 法号奏               | -              |         |              | 0.00     | 一代收制作到    | ŧ.       |              | 0.00     |         |      |     |        |  |
|              |                            | 重填                      | 买入                 | <u>朱四</u><br>买五                       | -     |        | 0           | ヨロの用約               | 生              |         |              | 50 f. 19 |           |          |              |          |         |      |     |        |  |
|              |                            |                         |                    | 张停                                    | 363.1 | 跌停     | 297.1       | 当日可用的               | 金              |         |              | 367.19   |           |          |              |          |         |      |     |        |  |
|              | 1                          | 可用資金 667.19             | 可                  | 現資金 667.                              | 19    | 2 Bigs |             | - 赤光語               | 177<br>第全      |         |              | 0.00     |           |          |              |          |         |      |     |        |  |
|              | 1                          | <b>持有市值 6, 153. 50</b>  | 题                  | 资金 667                                | 19    | 4914   |             |                     | ~              |         |              |          |           |          |              |          |         |      |     |        |  |

3. 点击"我的账户"——"银行转账"——"资金划转"——"出金" 注: 出金金额为"当日可取资金"金额,将账户余额出金至0元;

| *** 阿特多多交易中心                               |                               |  |
|--------------------------------------------|-------------------------------|--|
| 🚰 官网主页 🛛 电子交                               | 25 🕝 前的用户 🗧 公告通知 🔺 修改管约 🤤 通 出 |  |
| 我的账户 >                                     |                               |  |
| 管理中心                                       | 多当前的位置。 <sub>把全</sub> 结频      |  |
| <ul> <li>□ #8課単</li> <li>→ 資金划持</li> </ul> | <b>温馨趣示:</b><br>在此地可以进行出入主播作。 |  |
| > 茶額登詞<br>> 法永本海                           | 出入金:   王金 -                   |  |
| <ul> <li>&gt; 资金密码修改</li> </ul>            | 选择银行: 平安 -                    |  |
| > 签约解约                                     | 申请认入金金簿:                      |  |
| 2 転当備ら)<br>利益活営営中心<br>有意思規率以下              | 演会查明: F******                 |  |

4. 点击"我的账户"——"银行转账"——"流水查询"查看出金是否成功

| 官网主页 🕝 电子S                                                                                                    | 2易 🕝 我的账户 🖪                                                         | 公告通知 🥂 修改                                                           | 1766 <b>11</b> 世 出            |                                             |                               |                                                                        |                                                                    |                                                                                                    |
|----------------------------------------------------------------------------------------------------|---------------------------------------------------------------------|---------------------------------------------------------------------|-------------------------------|---------------------------------------------|-------------------------------|------------------------------------------------------------------------|--------------------------------------------------------------------|----------------------------------------------------------------------------------------------------|
| 我的账户 >                                                                                                    | (1) (1)<br>(1) (1) (1) (1) (1) (1) (1) (1) (1) (1)                  |                                                                     | RETWORK                       |                                             |                               |                                                                        |                                                                    |                                                                                                    |
| 管理中心                                                                                                    | <b>您当前的位置:<u>渔水壶</u>词</b>                                           |                                                                     |                               |                                             |                               |                                                                        |                                                                    |                                                                                                    |
| □ <sup>2</sup> 和 <sup>注单</sup>                                                                                                 | 二 温馨提示: 在出版示                                                        | 新有您曾经的转账流水信息。                                                       |                               |                                             |                               |                                                                        |                                                                    |                                                                                                    |
| > 资金划转                                                                                                    |                                                                     |                                                                     |                               |                                             |                               |                                                                        |                                                                    |                                                                                                    |
|                                                                                                    |                                                                     |                                                                     |                               |                                             |                               |                                                                        |                                                                    |                                                                                                    |
| <ul> <li>&gt; 余額查询</li> <li>&gt; 漆水查询</li> </ul>                                                                               | 开始日期:                                                               | 13 結束日期:                                                            |                               |                                             | 转账银行:「请选择                     | •                                                                      |                                                                    | ○ 立厚資素                                                                                                   |
| <ul> <li>&gt; 余額查询</li> <li>&gt; 液水查询</li> <li>&gt; 资金密码修改</li> </ul>                                                          | 开始日期:<br>记录流水号 <sup>9</sup>                                         | 结束日期:<br>市场流水号                                                      | 100                           | 转账类型                                        | 转账银行: 【请选择<br><del>交易金额</del> | ▼                                                                      | 資注                                                                 | (2、立即被索)<br>日期                                                                                           |
| <ul> <li>&gt; 余額查询</li> <li>&gt; 法水查询</li> <li>&gt; 资金密码修改</li> <li>&gt; 签约解约</li> </ul>                                       | 开始日期:<br>记录流水号 <sup>9</sup><br>815570                               | 結束日期:<br>市場流水号<br>46202281                                          | 動           装飾銀行           平安 | 转账类型<br>手续责                                 | 转账银行: 「请选择<br>交易金额<br>0.00    | •<br>秋态<br>成功                                                          | <b>着注</b><br>市场出金出金成功过程成功                                          | Q 立即撤来<br>日期<br>2018-01-11 14/28:11                                                                      |
| <ul> <li>&gt; 余額查询</li> <li>&gt; 流水查询</li> <li>&gt; 资金密码修改</li> <li>&gt; 签约解约</li> </ul>                                       | 开始日期:<br>记录流水号 <sup>9</sup><br>815570<br>815569                     | 結束日期:<br>市场流水号<br>46202281<br>46202281                              |                               | <b>转账类型</b><br>手续质<br>出金                    | ₩账銀行: 「薄底算<br>交易金数<br>0.00    | ▼<br>秋杰<br>成功<br>成功                                                    | 着注<br>市场出金出金成功处理成功<br>市场出金出金成功处理成功                                 | Q 立即数素<br>日期<br>2018-01-11 14-28:11<br>2018-01-11 14-28:11                                               |
| <ul> <li>&gt; 余額查询</li> <li>&gt; 液水查询</li> <li>&gt; 液水查询</li> <li>&gt; 液金密码修改</li> <li>&gt; 签约解约</li> </ul>                    | 开始日期:<br>记录流水号 <sup>9</sup><br>815570<br>815559<br>815559           | 諸東日期:     市場資水号     45202281     46202281     46202281     46202265 |                               | <b>转账类型</b><br>手续通<br>出金<br>手续面             | 戦勝銀行:                         | •<br>秋本<br>成功<br>成功                                                    |                                                                    | C) 文庫要素<br>E)<br>2018-01-111428-11<br>2018-01-111428-11<br>2018-01-1111428-11                            |
| <ul> <li>&gt; 全額宣询</li> <li>&gt; 法木宣询</li> <li>&gt; 资金密码修改</li> <li>&gt; 签约解约</li> <li>&gt; 签约解约</li> <li>&gt; 经约解约</li> </ul> | 开始日期:<br>记录流水号 <sup>身</sup><br>815570<br>815569<br>815556<br>815555 | 結束日期:<br>市场交水号<br>46202281<br>46202285<br>46202285<br>46202285      |                               | <b>转骤类型</b><br>手续唐<br>出金<br>手续唐<br>出金<br>出金 | 検熱時行:                         | <ul> <li>載态</li> <li>成功</li> <li>成功</li> <li>成功</li> <li>成功</li> </ul> | 音注<br>市场比全出全成功处理成功<br>市场出全出全成功处理成功<br>银行出全规行出全处理成功<br>银行出全规行出全处理成功 | Q 如即錄表<br>日間<br>2018-01-11 14.28:11<br>2018-01-11 14.28:11<br>2018-01-11 11:12:11<br>2018-01-11 11:12:11 |

## (二) 平安银行解约操作

1. 在浏览器输入平安银行网址 http://bank.pingan.com, 点击——"个人网银

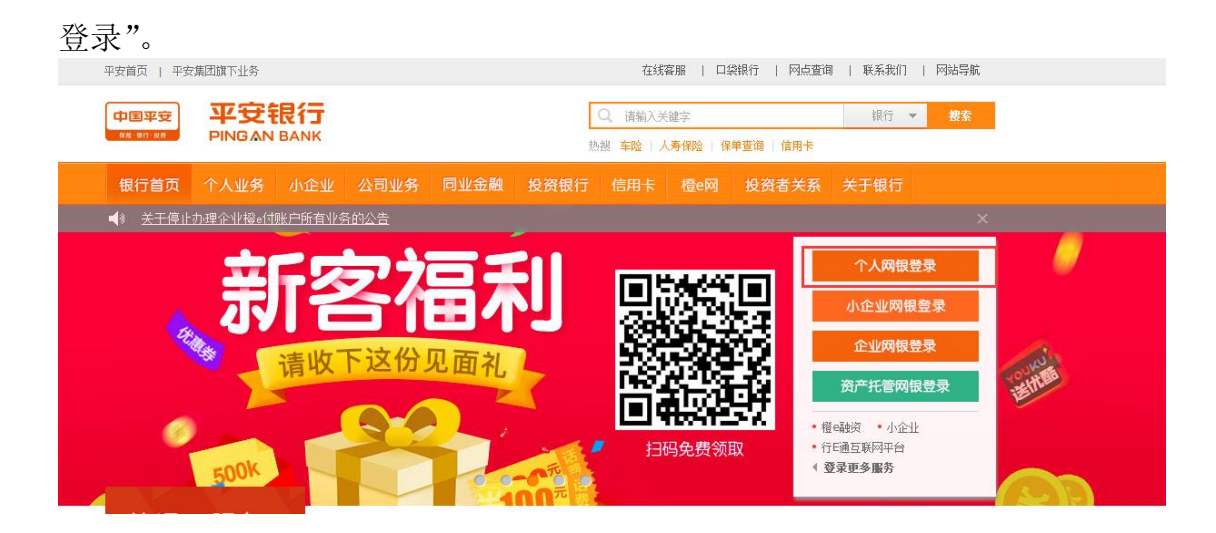

2. 点击"个人网银登录",在个人网银登录界面输入网银用户名、密码及验证码, 点击"登录"。

|                        | 个人网银登录                              |
|------------------------|-------------------------------------|
| 好东西随手分享每天 <b>500</b> K | 手机号/一账通用户名/身份证号 忘记一账通用户名?           |
|                        | 志记密码?                               |
|                        | 登录注册                                |
|                        | 请持UKey安全工具用户,安装 UKey管理工具,建议使用 网银助手。 |

3. 点击"投资理财"——点击"商品交易所"——点击"解约"——输入"取款 密码"——点击"确定"。

|                                                                                                    | 人は数         生活用的         重要を必要           基金         生活活用         一日日本           平安設         空間存数         日日公和市政           金浜利         大助作車         日日本           代理委主義         現分空         開設           代理委主義         現分空         日日本           6         佰托产品         日日生金           丘公園         日日生金         日日生金                                                                                                    | マ<br>一型が自力<br>対応分を<br>対応分を<br>対応分を<br>対応分を<br>構定日本利<br>見全空<br>変かが会  |              |
|----------------------------------------------------------------------------------------------------|----------------------------------------------------------------------------------------------------|---------------------------------------------------------------------|--------------|
| 日本の日本の日本の日本の日本の日本の日本の日本の日本の日本の日本の日本の日本の日                                                                                                    | センス理想<br>単の合金数<br>単の合金数<br>単のの合金数<br>平安室<br>金形利<br>大部分単<br>和次<br>代理会工業<br>代理会工業<br>代理会工会<br>代码工会<br>代码工会 | 電<br>電数構成<br>現処的でを<br>数ので単<br>繁化日本利<br>現金室<br>変数/アム                 | R<br>DISS    |
| ドロール部: ①     日本語: ①     日ののの元 時間     注意日本     江谷町の本     江谷町の本     江谷町    江谷町の本     江谷町の本     江谷町和     江谷町和     江谷町和     江谷町和     江谷町和     江谷町和     江谷町和     江谷町和     江谷田和     江谷田和 |                                                                                                    | 智能日源利<br>現金室<br>予約77品                                               | <b>企</b> 送券服 |
| 認还及角平安限行旗鬥卡,制信用十種万里通研<br>分, 近有更多化器等着您, 紅灰中加吧!<br>在成物情况用中<br>权支起的                                                                                                    |                                                                                                    |                                                                     |              |
| 次支援防                                                                                                    | SIE12 # 383/14 99                                                                                                    |                                                                     |              |
|                                                                                                    | 财务分析                                                                                                    | 财务日历 📋                                                              |              |
| ₩2: 元<br>3057<br>107<br>-007<br>-007<br>-007<br>-007<br>-007<br>-007<br>-007                                                                                                    |                                                                                                    | 01-05 快捷文村 - 6.39<br>01-05 快捷文村 - 1,325.35<br>01-05 受金纳算 - 1,325.35 |              |

٢

| 首页 账户 转账还款 | 信用卡 投资理财 イ | 人贷款 生活服务 更多业务  | Q )                       |
|------------|------------|----------------|---------------------------|
| 签约         | <b>F</b> 9 | 商品交易所          | sir D                     |
| 解約         | 1          | 阿特多多知识严权同上交易干台 | 解約                        |
| 银行账户转交易账户  |            | 1.00           | Contraction of the second |
| 交易账户转银行账户  |            |                |                           |
| 资金划转明细查询   |            |                |                           |
| 银行账户维护     |            |                |                           |
| 余额重询       |            |                |                           |

|   | 中国平安<br>84 85 84 | 平安<br>PINGA | 银行<br>NBANK |     |      |        |            |            | ⊠ (1     | 口袋银行下戴 | ◎ 安全退出          | i         |
|---|------------------|-------------|-------------|-----|------|--------|------------|------------|----------|--------|-----------------|-----------|
|   | 首页               | 账户          | 转账还款        | 信用卡 | 投资理财 | 个人贷款   | 生活服务       | 更多业务       |          |        | Q               |           |
|   | 签约               |             |             | 解约  |      |        |            |            |          |        |                 | R         |
| t | 解约               |             |             |     |      |        |            |            | ♥ 填写信息   | > 2 确认 | ) <b>()</b> fit | (Lickwick |
|   | 银行购              | 的转交易        | 受测          |     |      | 交易平台   | 同特多多       | 知识产权网上交易平的 | <b>6</b> |        |                 |           |
|   | 交易则              | 印转银行        | 账户          |     |      | 签约账号   | ; 6230**** | 9452[]]杭州市 |          |        |                 |           |
|   | 资金划              | 转明细查        | 间           |     |      | 客户姓名   |            |            |          |        |                 |           |
|   | 银行账              | 行维护         |             |     |      | 证件类型   | :          |            |          |        |                 |           |
|   | 余额遭              | 的           |             |     |      | 证件号码   | ; 330602*  |            |          |        |                 |           |
|   |                  |             |             |     |      |        |            |            |          |        |                 |           |
|   |                  |             |             |     |      | * 取款密码 | :          |            | 2        |        |                 |           |
|   |                  |             |             |     |      |        |            | 确定         | 返回       |        |                 |           |

4. 页面出现提示"商品交易所存管业务解约成功",即解约成功。

| 首页账户转账    | 数 信用卡 | 投資理財 | 个人贷款         | 生活服务  | 更多业务                          | ۵.) |
|-----------|-------|------|--------------|-------|-------------------------------|-----|
| 签约        | 解约    |      |              |       |                               | A   |
| 解約        | Г     |      |              |       | ant with a state of the state | 在线索 |
| 银行账户转交易账户 |       |      | $\checkmark$ | 商品交易所 | 存管业务解约成功!                     |     |
| 交易账户转银行账户 |       |      | -            | 签约    |                               |     |
| 资金划转明细查询  |       |      |              |       |                               |     |
| 银行账户维护    |       |      |              |       |                               |     |
| 全额查询      |       |      |              |       |                               |     |

## (三)平安银行重新签约:

1. 点击"签约"——查询"浙江阿特多多"

| 首页 账户 转账还需 | x 信用卡 投资理财 | 个人贷款 生活服务 更多业务           | ۵.             |
|------------|------------|--------------------------|----------------|
| 签约         | 名称:浙江阿特多多  | 查询                       | R              |
| 解约         | 序号         | 商品交易所                    | 住 比 香 服<br>操作  |
| 银行账户转交易账户  | 1          | 南京金网艺购电子商务有限公司           | 签约             |
| 交易账户转银行账户  | 2          | 成都文化产权交易所                | 签约             |
| 资金划转明细查询   | 3          | 江苏结算 ( 南京文化艺术产权交易所有限公司 ) | 签约             |
| 银行账户维护     | 4          | 金网易购                     | 签约             |
| 余额查询       | 5          | 广东省贵金属交易中心有限公司           | 签约             |
|            | 6          | 北京大宗商品交易所有限公司            | 签约             |
|            | 7          | 南方文化产权交易中心               | 签约             |
|            | 8          | 渤海商品交易所                  | 签约             |
|            | 9          | 上海文化产权交易所股份有限公司          | 签约             |
|            | 10         | 江苏结算(江苏中苏商品交易中心有限公司)     | 签约             |
|            |            | 《上一页 1 2 3 4 …           | 19 20 21 下一页 🕨 |
|            | 温馨提示:      |                          |                |

2. 找到"浙江阿特多多知识产权交易中心",点击"签约"——输入"会员代码" ——点击"下一步"——输入"取款密码"——点击"确定"。

| 首页账户转账还   | 数 信用卡 投资理财 个人非    | 統計 生活服务 更多业务                   | ۹.         |
|-----------|-------------------|--------------------------------|------------|
| 签约        | 名称: 浙江            | 查询                             |            |
| 解約        | 序号                | 南昆交易新                          | 操作         |
| 银行账户转交易账户 | 1                 | 浙江阿特多多知识产权交易中心                 | 至約         |
| 交易账户转银行账户 |                   |                                |            |
| 资金划转明细查询  | 温馨曉示:             |                                |            |
| 银行账户维护    | • 商品交易所账户签约只支持居民。 | \$份证、解放军军官证、护限、港演台居民通行证、外国公民其( | 也证件五种证件类型。 |
| A 10 20 0 |                   |                                |            |

| 首页 账户 转账还款 | 信用卡 投资理 | 動 个人贷款  | 生活服务       | 更多业务     |          | Q           |
|------------|---------|---------|------------|----------|----------|-------------|
| 签约         | 签约      |         |            |          |          |             |
| 解约         |         |         |            |          | 1 填写信息 > | 🕗 确认 👌 🚯 完成 |
| 银行账户转交易账户  |         |         |            |          |          |             |
| 交易账户转银行账户  |         | 交易平台: 1 | 所江阿特多多知识产权 | [交易中心    |          |             |
| 资金划转明细查询   |         | *签约账号:  | 6230****   | 杭州市      | Ŧ        |             |
| 银行账户维护     |         | * 会员代码: | 85         |          |          |             |
| 余额查询       |         | [       | ✔ 已阅读并同意   | 《客户服务协议》 |          |             |
|            |         |         |            |          |          |             |

|   | 首页 账户  | 转账还款 | 信用卡 | 投资理财 | 个人贷款   | 生活服务      | 更多业务      |   |                   | Q.    |
|---|--------|------|-----|------|--------|-----------|-----------|---|-------------------|-------|
| Γ | 签约     |      | 签约  |      |        |           |           |   |                   | Ø     |
| - | 解约     |      |     |      |        |           |           |   | ) <i>(</i> ) सम ( | 0 755 |
|   | 银行账户转交 | 易账户  |     |      | 交易平台   | : 浙江阿特    | 多多知识产权交易中 | 0 |                   |       |
|   | 交易账户转版 | 衍账户  |     |      | 签约账号   | : 623**** |           |   |                   |       |
|   | 资金划转明细 | 渣询   |     |      | 客户姓名   | : E       |           |   |                   |       |
|   | 银行账户维护 |      |     |      | 证件美型   | : 居民身份    | E         |   |                   |       |
|   | 朱額貫词   |      |     |      | 证件号码   | ; 330602* |           |   |                   |       |
|   |        |      |     |      |        |           |           | _ |                   |       |
|   |        |      |     |      | * 取款密码 | *****     |           | 2 |                   |       |
|   |        |      |     |      |        |           | 14cm      | - |                   |       |

3. 页面出现提示"商品交易所存管业务签约成功",即成功。

|                                           |            |                  | 金属者 |
|-------------------------------------------|------------|------------------|-----|
| 解约                                        | $\bigcirc$ |                  | 仕线和 |
| Letter and the state of the Bill Division |            | 11 to the last 1 |     |
| 银行账户转交易账户                                 | ● 商品交易所存官业 | 业务签约成功!          |     |
| 交易账户转银行账户                                 | 银行账户转交     | 交易账户             |     |
| 资金划转明细查询                                  |            |                  |     |
| 银行账户维护                                    |            |                  |     |

(四)出入金

入金方式:

一、个人网上银行入金

### 目前个人网上银行有以下两种方式可进行入金

1. 登入个人网银,点击"投资理财"——点击"商品交易所"——点击"银行账 号转交易账户"——输入转账金额点击"下一步"——输入取款密码点击"确定"。

|                                          | 定银行<br>BANBANK           |                             |                                                    |                                          |                                                                                                    |                                            |                     | 🛛   口袋银行下數                                              | 1 □ 安全退出      |                  |
|------------------------------------------|--------------------------|-----------------------------|----------------------------------------------------|------------------------------------------|----------------------------------------------------------------------------------------------------|--------------------------------------------|---------------------|---------------------------------------------------------|---------------|------------------|
| 首页 账户                                    | 转账还款                     | 信用卡                         | 投資理財                                               | 个人贷款                                     | 生活服务                                                                                                    | 更多业务                                       |                     |                                                         | Q             |                  |
| <ul> <li>制 报公告;</li> </ul>               |                          | _                           | 投资产品                                               |                                          |                                                                                                    | 定活理财                                       | 理财资金管               | Æ                                                       | ×             |                  |
| 账户余額:①<br>・00元 #                         | 上午好,<br>上次登录时间<br>安全等级 ( | 赵:<br> : 2018-01-<br> : 會會自 | 理财产品<br>快E盈<br>资管产品<br>黄金账户<br>国债<br>养老保障产<br>抢购产品 | 基金<br>平安<br>金挑<br>代税<br>代税<br>品 信却<br>E企 | 金<br>安盈<br>氏利<br>支宝<br>王<br>野<br>田<br>王<br>二<br>二<br>二<br>二<br>二<br>二<br>二<br>二<br>二<br>二<br>二<br>二<br>二<br>二<br>二<br>二<br>二<br>二 | 定活通<br>定期存款<br>大额存单<br>聚存宝<br>通知存款<br>日日生金 | 假证e家<br>商品交易所<br>期货 | 理财首页<br>我的诗仓<br>我的订单<br>智能日添利<br>现金宝                    |               | <b>企</b><br>在这有限 |
| 1 张银行卡                                   | 万里通积分                    | 0.00 明報                     | 8                                                  |                                          |                                                                                                    | UNG-GOO                                    |                     | <ul> <li>下     <li>账户余额     <li>转账</li> </li></li></ul> | 理财产品          |                  |
| 您还没有平安 <del>[</del><br>分,还有更多<br>在线申请信用卡 | 跟行信用卡,)<br>优惠等着您,!       | 割信用卡赚)<br>E快申请吧             | 万里通积<br>!                                          | 您还没有贷                                    | 款业务                                                                                                    |                                            |                     |                                                         | ) (+)<br>itā: |                  |

| 首页 账户 转账还款 | 信用卡 投 | 资理财 个人贷款 | 生活服务 更多业务    |    | <u>م</u>  |
|------------|-------|----------|--------------|----|-----------|
| 签约         | 序号    |          | 商品交易所        |    | 操作 元 法 安居 |
| 解约         | 1     |          | 浙江同特多多知识产权交易 | ΨÚ | 转账        |
| 银行账户转交易账户  |       |          |              |    |           |
| 交易账户转银行账户  |       |          |              |    |           |
| 资金划转明细查询   |       |          |              |    |           |
| 银行账户维护     |       |          |              |    |           |
| 余额查询       |       |          |              |    |           |

| HALSA AND TRANSLESS |           | AW THEAD STATE     |                     |                                          |
|---------------------|-----------|--------------------|---------------------|------------------------------------------|
| 签约                  | 银行账户转交易账户 |                    |                     |                                          |
| 解约                  |           |                    | 1 道写信息 > 👔 确认 > 🚯 克 | di di di di di di di di di di di di di d |
| 银行账户转交易账户           |           |                    |                     |                                          |
| 交易账户转银行账户           | 交易平台:     | 浙江同特多多知识产权交易中心     |                     |                                          |
| 资金划转明细查询            | 银行账号:     | 6230****9452[]]杭州市 |                     |                                          |
| 银行账户维护              | 账户余额:     | 元                  |                     |                                          |
| 余额查询                | * 转账金额:   | 0                  |                     |                                          |
|                     |           | 下一步取消              |                     |                                          |

| 中国平安<br>中国平安<br>PINGAN BANK |             |             |               | ◎   □袋银行下載   ◎ 安 | 全退出  |
|-----------------------------|-------------|-------------|---------------|------------------|------|
| 首页 账户 转账还款                  | 信用卡 投资理财 个人 | 资款 生活服务     | 更多业务          |                  | 2    |
| 签约                          | 银行账户转交易账户   |             |               |                  | A    |
| 解约                          |             |             | ◎ 填写          | 值息 > 2 确认 ゝ 🚯 完  | 在线客服 |
| 银行账户转交易账户                   | Ź           | 易平台: 浙江阿    | 特多多知识产权交易中心   |                  |      |
| 交易账户转银行账户                   | 15          | 亍账号: 6230** | ***9452[] 杭州市 |                  |      |
| 资金划转明细查询                    | \$6         | 长金额: 人民币    |               |                  |      |
| 银行账户维护                      |             |             |               |                  |      |
| 乐觐重问                        | * 13        | ☆密码:        | **            |                  |      |
|                             |             |             | 确定 返回         |                  |      |

出现以下页面即为入金成功。

| 自负 账户 转账还款 | 信用卡 投资理财 个人贷款 生活服务 更多业     | 务 <u>Q</u> |
|------------|----------------------------|------------|
| 签约         | 银行账户转交易账户                  | R          |
| 解约         |                            | 在线客級       |
| 银行账户转交易账户  | <b>长</b> 账成功!<br>姓名:       |            |
| 交易账户转银行账户  | 账号:6230***9452[]<br>转出金额:、 | בהוונים[[  |
| 资金划转明细查询   | 资金划转明细                     | 查询         |
| 银行账户维护     |                            | _          |
| 银行账户维护     | 资金划转明细                     |            |

2. 登入个人网银,点击"转账还款"——点击"转账"——输入相关信息点击"下一步"——输入相关信息点击"确认转账"。

注: 收款人: 浙江阿特多多知识产权交易中心有限公司

收款账号: 11016525982004

| /// IJ: 1 🔍 KI            | (机州四湖文11)                                                                                     |                                                                                                    |
|---------------------------|-----------------------------------------------------------------------------------------------|----------------------------------------------------------------------------------------------------|
| 中国平安<br>PINGAN BANK       |                                                                                               | 🖂 📙 口袋银行下载 📗 🖾 安全退出                                                                                                    |
| 首页账户 转账还款 信用卡 扬           | 资理财本个人贷款生活服务更多业务                                                                              | ۹ د د د د د د د د د د د د د د د د د د د                                                                                                    |
| •                         | 转账限额升级公告;                                                                                     | ×                                                                                                    |
| 上午好,<br>上次登录时间:2018-01-12 | 2 09:20 预留验证信息: 9还未发置,但未设置吧!                                                                  |                                                                                                    |
|                           |                                                                                               | 快捷号航 心 在线客服                                                                                                    |
| 安全等级 学 李 香 本 女 账户余额: ①    | <ul> <li>中</li> <li>         も様</li> <li>         な場明細</li> <li>         各能理財     </li> </ul> | 快速导航     (2)       (2)     (2)       (2)     (2)       (2)     (2)       (2)     (2)       (2)     (2)       (2)     (2)       (2)     (2)       (2)     (2)       (2)     (2)       (2)     (2)       (2)     (2)       (2)     (2)       (2)     (2)       (3)     (2)       (4)     (2)       (5)     (2)       (5)     (2)       (5)     (2)       (5)     (2)       (5)     (2)       (5)     (2)       (5)     (2)       (5)     (2)       (5)     (2)       (5)     (2)       (5)     (2)       (5)     (2)       (5)     (2)       (5)     (2)       (5)     (2)       (5)     (2)       (5)     (2)       (5)     (2)       (5)     (2)       (6)     (2)       (7)     (2)       (7)     (2)       (7)     (2)       (7)     (2)       (7)     (2)       (7) |

| 中国王史 平安银行  |      |                           |                    | 23   日発明行下      | 取   口安全透出 |
|------------|------|---------------------------|--------------------|-----------------|-----------|
| 前页 账户 转帐还数 | 信用卡  | 投資理财 个人                   | 、贷款 生活服务 更多业务      |                 | Q,        |
| 10JH       | 白助转账 | 预约和                       | 账 批量转账             |                 | 9         |
| 信用卡还款      |      |                           |                    | 🕕 48828 🔗 👩 860 | > () Ast  |
| 转账交易记录     |      | <ul> <li>付款账号:</li> </ul> | 6230****9452[]]杭州市 | *               |           |
| 预约转账管理     |      | , 可用余新。                   | 人民币                | <b></b>         |           |
| 收款人管理      |      |                           | N.M.B.             |                 |           |
|            |      | <ul> <li>转账金额:</li> </ul> | 0                  |                 |           |
|            |      |                           | ##-3x/和日期          |                 |           |
|            |      |                           |                    |                 |           |
|            |      | • 收款人:                    | 浙江阿特多多知识产积交易       | 中心 🔔            |           |
|            |      | • 433455 :                | 1101 6525 9820 04  |                 |           |
|            |      | <ul> <li>开户行:</li> </ul>  | 平安银行               |                 |           |
|            |      | . telling .               |                    |                 | 2.2.040   |
|            |      | * 46×0/170-1              | 图计10时内别称,实际到际时间    | 和决于收款银行,附行转来参考期 | M20041413 |
|            |      |                           | \$P\$万(含)。         |                 |           |
|            |      | 手续费:                      | 0.00元              |                 |           |
|            |      | 转账备注:                     | 入金                 | 2/30            |           |
|            |      |                           |                    |                 |           |
|            |      |                           | ✓ 自动保存为收款人         |                 |           |
|            |      |                           | 下一步                |                 |           |

| 转账              | 自助转账   | 预约转账                | 批量转账                               |                                 |    |
|-----------------|--------|---------------------|------------------------------------|---------------------------------|----|
| 信用卡还款           |        |                     |                                    | 🔗 转账信息 > <mark> 2</mark> 确认 > 🛞 | 完成 |
| 转账交易记录          |        |                     | <u> </u>                           | 浙江阿特多多知识产权                      |    |
| 预约转账管理<br>收款人管理 | 6230** | **5775[] 杭州市        | ≥ ⇒                                | 交易中心有限公司                        |    |
|                 |        | 金載<br>转明<br>手<br>转明 | 大写:  史时 (方式:  史时 续 表: 0.00 (衛注: 入金 |                                 |    |
|                 |        | * 取款密码:             |                                    |                                 |    |
|                 | [      | * 动态密码:             |                                    | 重新获取(13s)                       |    |
|                 |        |                     | 1240 MIC 42 (018 5) 1              | 30 0403,時在73位内期八                |    |

出现以下页面即为入金成功。

| 447.04 | 自助转账 预约转                       | 转账 批量转账                                                       |                                        | 9          |
|--------|--------------------------------|---------------------------------------------------------------|----------------------------------------|------------|
| 信用卡还款  |                                |                                                               |                                        | 在約         |
| 转账交易记录 |                                |                                                               | <u>下载口袋银行体验更多免费等</u><br>重查口袋会居费财产品 优惠活 | <u>账方式</u> |
| 预约转账管理 | $\sim$                         |                                                               |                                        |            |
| 收款人管理  | $\checkmark$                   | <b>转账 500 年</b><br>第25 - 10 - 10 - 10 - 10 - 10 - 10 - 10 - 1 | 20887378006                            |            |
|        | <u> </u>                       |                                                               |                                        |            |
|        |                                |                                                               |                                        |            |
|        | 6230****5775[]                 | 杭州市                                                           | 浙江阿特多多知识产权                             |            |
|        | 转账金额:人民币<br>手续费: <b>0.00</b> 元 |                                                               | 11016525982004<br>平安银行                 | 1          |
|        |                                |                                                               |                                        |            |
|        | 继续转账                           | 参与评                                                           | 价转账记录                                  |            |
|        |                                |                                                               |                                        |            |
|        |                                |                                                               |                                        |            |

# 二、手机口袋银行入金

1. 登入个人口袋银行,点击"理财"——点击"商品交易所"——选择浙江阿特

多多交易中心点击"转账"——点击"银行账号转交易账户"——点击"转账" ——输入相关信息点击"确定"

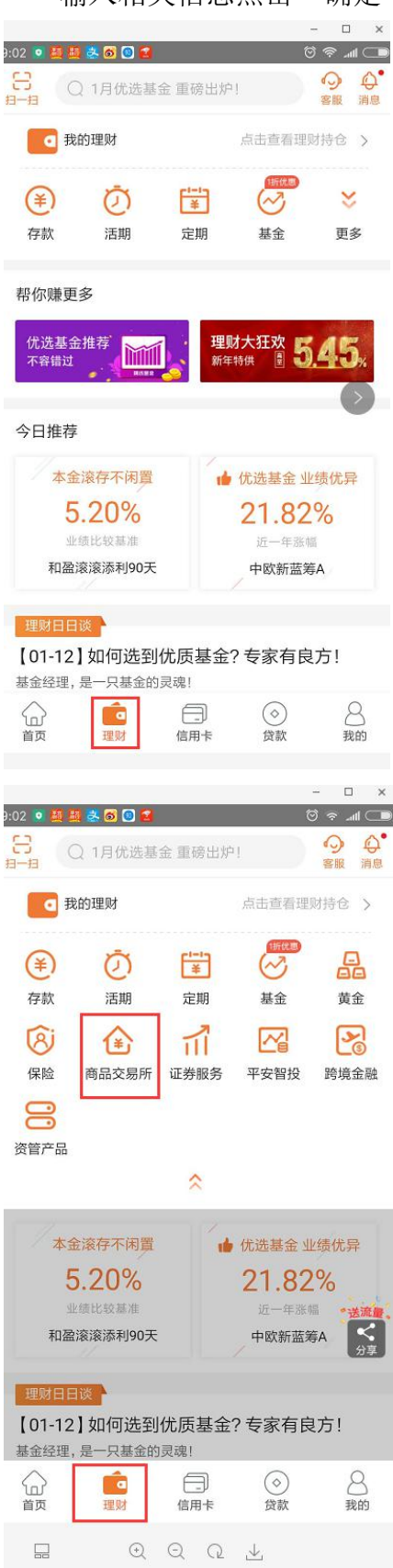

| 返回     银行账户转交易账户       浙江阿特多多知识产权交易中心     報       9:17     ● 2 単き & @ 〇     @ ● 2       く返回     商品交易所       ②     签约 | 账          |
|----------------------------------------------------------------------------------------------------|------------|
| 浙江阿特多多知识产权交易中心<br>9:17 ● ● ■ 単 ■ ● ● ● ● ● ● ● ● ● ● ● ● ● ● ●                                                       | ·账         |
| 9:17 • • • • • • • • • • • • • • • • • • •                                                                           | n<br>II    |
| 9:17 ● <b>■ ■ ■ ■ ● ● ●</b> ● ● ● ● ● ● ● ● ● ● ● ● ●                                                                | ^<br>1 🖵 h |
| <ul> <li>返回 商品交易所</li> <li>登約</li> </ul>                                                                             |            |
| 2 签约                                                                                                    |            |
|                                                                                                    | >          |
| <b>夏</b> 解约                                                                                                    | >          |
| 银行账户转交易账户                                                                                                    | >          |
| 交易账户转银行账户                                                                                                    | >          |
| 资金划转明细查询                                                                                                    | >          |
| Q 银行账户维护                                                                                                    | 1          |

转账》

| 亍账户转交易账户       | 返回 银行    |
|----------------|----------|
| 浙江阿特多多知识产权交易中心 | 交易平台:    |
| 6230****1440   | 胀号:      |
| 元              | 账户余额:    |
| 人民币》           | 币种:      |
|                | 转账金额:    |
|                | 取款密码: ** |

浙江阿特多多知识产权交易中心

出现以下页面即为入金成功

| 9:07 💿 🚰 🐣 🚳 🖸 | )         | 💷 In 🗢 🖾 |
|----------------|-----------|----------|
| く 返回           | 转账结果      |          |
|                |           |          |
|                |           |          |
|                | 转账成功!     |          |
|                |           |          |
| 9:20 💿 🖸 🕵 🛔   | 1 😫 🛎 🚳 🕒 | - L ×    |

出金方式:

## 一、个人网上银行出金

 登入个人网银,点击"投资理财"——点击"商品交易所"——点击"交易 账户转银行账号"——输入转账金额点击"下一步"——输入取款密码点击 "确定"

|                                 | 見<br>行<br>AANK                                      |                               |                                                                                                    | 🖂   口袋银行下载   🖏 安              | 全退出     |
|---------------------------------|-----------------------------------------------------|-------------------------------|----------------------------------------------------------------------------------------------------|-------------------------------|---------|
| 首页 账户 報                         | 账还款 信用卡 投资型                                         | オー 个人贷款 生活服务                  | 更多业务                                                                                                    |                               | 2       |
| ▲) H级公告;                        | 投资产                                                 |                               | 定活理财 理财资                                                                                                    | 全管理                           | ×       |
|                                 | 二 午 好 , 赵: 理財产<br>次登录时间: 2018-01<br>全等級 合合合す<br>黄金財 | 品 基金<br>平安盈<br>品 全抵利<br>户 代发宝 | <ul> <li>定活通</li> <li>提びの</li> <li>定期存款</li> <li>商品交</li> <li>内</li> <li>内</li> <li>の</li> <li>の</li> <li>の</li> <li>の</li> <li>の</li> <li>の</li> <li>の</li> <li>の</li> <li>の</li> <li>の</li> <li>の</li> <li>の</li> <li>の</li> <li>の</li> <li>の</li> <li>の</li> <li>の</li> <li>の</li> <li>の</li> <li>の</li> <li>し</li> <li>り</li> <li>し</li> <li>し</li> <li>し</li> <li>の</li> <li>の</li> <li>し</li> <li>し</li>     &lt;</ul> | 理财首页<br>我的持仓<br>我的订单<br>智能日添利 |         |
| 账户余额:①<br>.00元 隐藏               | 国债<br>养老将<br>抢购产                                    | 代理贵金属<br>陳产品 信托产品<br>品 E企盈    | 通知存款<br>日日生金                                                                                                    |                               |         |
| 1 张银行卡                          | 万里通积分 0.00 明细                                       |                               |                                                                                                    | 账户余额 转账 理财产                   | 品       |
| 您还没有平安银行<br>分,还有更多优惠<br>在线申请值用卡 | 宫用卡 , 刷信用卡赚万里通积<br>穿着您 , 赶快申请吧!                     | 您还没有贷款业务                      |                                                                                                    |                               | )       |
|                                 |                                                     |                               |                                                                                                    | 🖂   口袋银行下载                    | ◎ 安全退出  |
| 首页账户转账还就                        | ( 信用卡 投资理财                                          | 个人贷款 生活服                      | 务 更多业务                                                                                                    |                               | Q       |
| 签约                              | 序号                                                  |                               | 商品交易所                                                                                                    |                               | 操作 在结套服 |
| 解约                              | 1                                                   | 浙                             | 江阿特多多知识产权交易中(                                                                                                    | 5                             | 转账      |
| 银行账户转交易账户                       |                                                     |                               |                                                                                                    |                               |         |
| 交易账户转银行账户                       |                                                     |                               |                                                                                                    |                               |         |
| 资金划转明细查询                        |                                                     |                               |                                                                                                    |                               |         |
| 银行账户维护                          |                                                     |                               |                                                                                                    |                               |         |
| 余额查询                            |                                                     |                               |                                                                                                    |                               |         |
|                                 |                                                     |                               |                                                                                                    |                               |         |

| 首页 账户 转账还款 | 信用非投资理财 个人贷款 生活服务 更多     | <u>化</u> 労 (         |
|------------|--------------------------|----------------------|
| 签约         | 交易账户转银行账户                | 2                    |
| 解约         |                          | 1 項写信息 > 2 務认 > 3 充成 |
| 银行账户转交易账户  |                          |                      |
| 交易账户转银行账户  | 交易平台: 浙江阿特多多知识产权交易       | #0                   |
| 资金划转明细查询   | 银行账号: 6230****9452[] 杭州市 |                      |
| 银行账户维护     | 可转余额:                    |                      |
| 余额查询       | * 转账金额:                  |                      |
|            | 下—#                      | 取当                   |

| 首页账户转账还款            | 信用卡 投资理财  | 常代人个   | 生活服务            | 更多业务           |          |          | ۵.)  |
|---------------------|-----------|--------|-----------------|----------------|----------|----------|------|
| 签约                  | 交易账户转银行账户 |        |                 |                |          |          | Æ    |
| 解约                  |           |        |                 | (              | ▶ 填写信息 > | 2 确认 > ( | 〕 完成 |
| 银行账户转交易账户           |           | 六日亚公   | . ***TE##       | 夕夕初辺产初六日市内     |          |          |      |
| 交易账户转银行账户           |           | 父杨十百   | : dutento       | 997467 1X0C@+U |          |          |      |
| 资全创结明细查询            |           | 银行账号   | : 6230****      | 9452[] 杭州市     |          |          |      |
| Lat 22 A) 44 99 JAU |           | 转账金额   | : 人民币           | 元              |          |          |      |
| 银行账户维护              |           |        |                 |                |          |          |      |
| 余额查询                |           |        | can Transversio |                |          |          |      |
|                     |           | * 取款密码 | : *****         |                |          |          |      |
|                     |           |        |                 | 14             |          |          |      |

#### 出现以下页面即为出金成功。

| a页 账户 转账还款 | ( 信用卡 投资理) | 才 个人贷款         | 生活服务                    | 更多业务            | Q )  |
|------------|------------|----------------|-------------------------|-----------------|------|
| 签约         | 交易账户转银行账户  |                |                         |                 |      |
| 解约         |            | $\bigcirc$     |                         |                 | 在线客服 |
| 银行账户转交易账户  |            | $(\checkmark)$ | 转账成功!<br><sup>姓名:</sup> |                 |      |
| 交易账户转银行账户  |            | $\smile$       | 账号:6230****9<br>转出金额:   | 9452[] 杭州市<br>〒 |      |
| 资金划转明细查询   |            |                | 资金划辑                    | 专明细查询           |      |
| 银行账户维护     |            |                | _                       |                 |      |
| A#5400     |            |                |                         |                 |      |

## 二、手机口袋银行出金

1. 登入个人口袋银行,点击"理财"——点击"商品交易所"——选择浙江阿特 多多交易中心点击"转账"——点击"交易账户转银行账号"——点击"转账" ——输入相关信息点击"确定"

|                 |              | _                 |         | - 🗆 ×            |
|-----------------|--------------|-------------------|---------|------------------|
| ∋:02 <b>• ₩</b> | 1日供洪其        | 全面磁出電             | e<br>1  | °≈ ₄I⊂■<br>♀   ♀ |
| 扫一扫             | 2 175 D02238 | 312 BE 103 LLL 11 |         | 客服 消息            |
| 10 我            | 的理财          |                   | 点击查看理则  | は持仓 >            |
| æ               | ā            | []                |         | *                |
| 大学書か            | (王田          | ÷#8               | 社会      | 雨夕               |
| 17-37           | 703,905      | 人已列引              | 202 212 | E9               |
| 帮你赚更            | ī多           |                   |         |                  |
|                 |              |                   |         | 2011年1月1日        |
| 优选基式<br>不容错过    | 金推荐          | 1, 19             | 财大狂欢 5  | 45.              |
|                 |              |                   |         | $\rightarrow$    |
| 今日推荐            | ž            |                   |         |                  |
| 本金              | 金滚存不闲置       |                   | 优选基金业   | 绩优异              |
| 5               | 5.20%        |                   | 21.82   | %                |
| 31              | 比较基准         |                   | 近一年涨期   | iii              |
| 和盈              | 滚滚添利90天      |                   | 中欧新蓝筹   | ₽A               |
|                 |              |                   |         |                  |
| 理财日日            | 1谈 👌         |                   |         |                  |
| [01-12          | 】如何选到        | 优质基金              | ?专家有良   | 方!               |
| 基金经理,           | 是一只基金的       | 〕灵魂!              |         |                  |
|                 |              | ə                 | $\odot$ | 8                |
| 首页              | 理财           | 信用卡               | 贷款      | 我的               |
|                 |              |                   |         |                  |

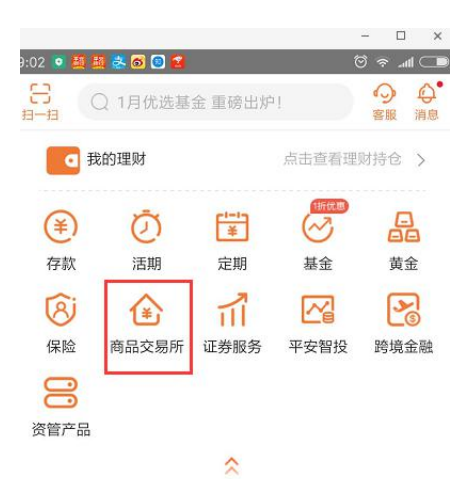

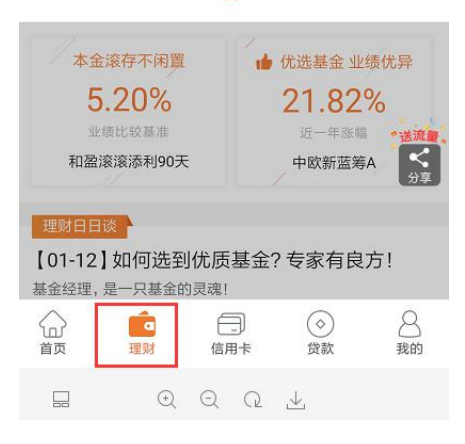

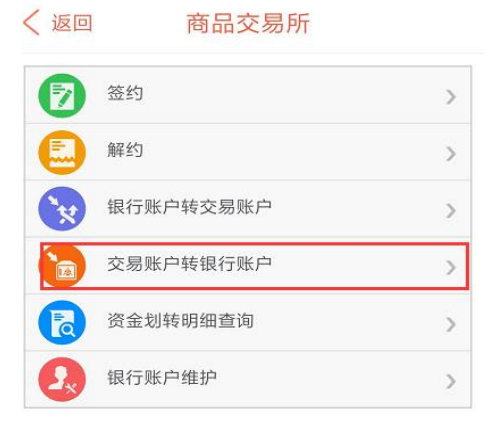

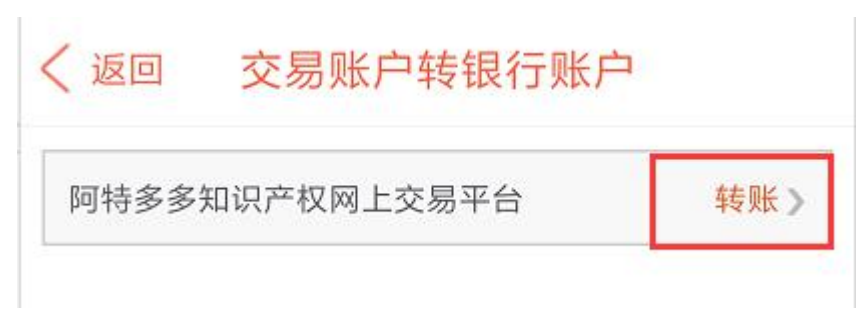

#### く返回 交易账户转银行账户

| 交易平台:       | 浙江阿特多多知识产权交易中心 |
|-------------|----------------|
| 签约账号:       | 6230****1440   |
| 可转余额:       | 元              |
| 币种:         | 人民币》           |
| 转账金额:       |                |
| 取款密码: ***** | •              |

### 出现以下页面即为入金成功

| 9:07 💿 🛃 醛 💽 | 0         | 💶 Ir. 🗢 🖾 |
|--------------|-----------|-----------|
| < 返回         | 转账结果      |           |
|              | 转账成功!     |           |
|              |           | - 11 - X  |
| 9:20 💿 🔯 💁 💷 | u 😫 🛎 💿 🙁 |           |

# 三、客户端出金

会员可通过10位数交易商账号进入阿特多多知识产权交易中心客户端,进行出金操作。